## Cómo reasignar una encuesta

En el menú Campus-Rec.Humanos -> Encuesta evaluación del Desempeño, eligiendo la convocatoria, me muestra todas las personas que tengo que evaluar.

Si considera que puede haber otro responsable funcional que pueda evaluar con mayor objetividad a una persona o grupo de personas, puede reasignar su evaluación. Para ello debe seleccionar la casilla "Reasignación (S/N)" (1) de la persona o personas que desee y, posteriormente en la casilla "ID Empleado", localizar al responsable funcional (2). Una vez seleccionado, pulsando en "reasignar encuestas" (3) y tras guardar cambios, lo verá reasignado (4).

El responsable funcional recibirá un correo informándole de esta acción y podrá valorar al empleado o empleada. Dispone de instrucciones en https://edptgas.unizar.es/herramientas-recursos-y-procedimientos

| Menú  Vila Evortos Puestos Organos odectivos universita. Organos declavos universita. Organos declavos universita. D campos-Rec Humanos D Lástado de personas D Acción Social D Formación D Sábados y festivos D Vacaciones, Icencias y perm. D Hozas Dies, Evortas D Hozas Dies form astrás | E Restigar totas Eliminar selección 1                                                          |                      |                              |           |                              |                      |                              |                                                                                                    |                                                            |                       |     |                    |                     |             |              | Nueva Ventana   Anuda   Personaliz |                                                         |             |        |            |                     |                    |              |                                   |                        |  |
|----------------------------------------------------------------------------------------------------|------------------------------------------------------------------------------------------------|----------------------|------------------------------|-----------|------------------------------|----------------------|------------------------------|----------------------------------------------------------------------------------------------------|------------------------------------------------------------|-----------------------|-----|--------------------|---------------------|-------------|--------------|------------------------------------|---------------------------------------------------------|-------------|--------|------------|---------------------|--------------------|--------------|-----------------------------------|------------------------|--|
|                                                                                                    |                                                                                                |                      |                              |           |                              |                      |                              |                                                                                                    |                                                            |                       |     |                    |                     |             |              | Demonstran I.                      | esizar   Baszar   🖉   🔠 🛛 Primem 🖸 1-11 de 11 🗖 último. |             |        |            |                     |                    |              |                                   |                        |  |
|                                                                                                    | ID Empleado                                                                                    | Código<br>convocator | a Tipo<br>convocatoria       | Cd.Centro |                              | Dptc/Serv            | Descripción                  | Area/ Secc                                                                                                    | Descripcion                                                | Encuesta reasignada a |     | Reasignación (S/N) | Quitar reasignación | Cesado      | Proyecto S/N | Código Proyecto                    | Apellido                                                | 2º Apellido | Nombre | Estado     | Nota<br>responsable | Completar encuesta | Ver encuesta | Fecha reunión<br>estrategia mejor | a Estrategia de mejora |  |
|                                                                                                    | 1 1                                                                                            | 2020/2021            | Ordinaria                    | GIVA      | Inspección General Servicios | GIVA                 | Inspección General Servicios | GWG                                                                                                    | Área de Inspección                                         |                       |     |                    |                     | N           | N            |                                    | M 1                                                     |             |        | INCOMPLETA |                     | Completar encuesta | Ver encuesta |                                   | 8                      |  |
| D Gestión de bajas del<br>empleado                                                                                                    | 2 1                                                                                            | 2020/2021            | Ordinaria                    | GIVA      | Inspección General Servicios | GWA                  | Inspección General Servicios | GWC                                                                                                    | Área de Calidad y Mejora                                   |                       |     | 0                  |                     | N<br>N      | N<br>N       |                                    | Pi                                                      |             |        | INCOMPLETA |                     | Completar encuesta | Ver encuesta |                                   | 8                      |  |
| ○Enciestas evaluación desempeño                                                                                                    | 3 1                                                                                            | 2020/2021            | Ordinaria                    | GIVA      | Inspección General Servicios | GIVA<br>GIVA<br>GIVA | Inspección General Servicios | GWG                                                                                                    | Área de Inspección                                         |                       |     |                    |                     |             |              |                                    | Al                                                      |             |        | INCOMPLETA |                     | Completar encuesta | Ver encuesta |                                   | 8                      |  |
|                                                                                                    | 4 2                                                                                            | 2020/2021            | Ordinaria                    | GWA       | Inspección General Servicios |                      | Inspección General Servicios | GWA                                                                                                    | Inspección General Servicios                               |                       |     |                    | 0                   | N           | N            |                                    | S:                                                      |             |        | INCOMPLETA |                     | Completar encuesta | Ver encuesta |                                   | 8                      |  |
|                                                                                                    | 6 2                                                                                            | 2020/2021            | Ordinaria                    | GWA       | Inspección General Servicios |                      | Inspección General Servicios | GWG                                                                                                    | Área de Inspección                                         |                       |     |                    |                     | N           | N            |                                    | Li                                                      |             |        | INCOMPLETA |                     | Completar encuesta | Ver encuesta |                                   | 3                      |  |
|                                                                                                    | 6 2                                                                                            | 2020/2021            | Ordinaria                    | GWA       | Inspección General Servicios | GIVA                 | Inspección General Servicios | GWE                                                                                                    | Área de Innovación y Prospect.                             |                       |     |                    |                     | N           | N            |                                    | Si                                                      |             |        | INCOMPLETA |                     | Completar encuesta | Ver encuesta |                                   | 8                      |  |
|                                                                                                    | 7 2                                                                                            | 2020/2021            | Ordinaria                    | GWA       | Inspección General Servicios | GIVA<br>GIVA<br>GIVA | Inspección General Servicios | GWC Área de Calidad y Mejo<br>GWG Área de Inspección<br>GWC Área de Calidad y Mejo<br>GWE Área de Innovación y P | Área de Calidad y Mejora                                   |                       |     |                    |                     | N<br>N<br>N | N            | A                                  | Al                                                      |             |        | INCOMPLETA |                     | Completar encuesta | Ver encuesta |                                   | 3                      |  |
|                                                                                                    | 8 2                                                                                            | 2020/2021            | Ordinaria GW<br>Ordinaria GW | GWA       | spección General Servicios   |                      | Inspección General Servicios |                                                                                                    | Área de Inspección                                         |                       |     |                    |                     |             |              |                                    | E:                                                      |             |        | INCOMPLETA |                     | Completar encuesta | Ver encuesta |                                   | 3                      |  |
|                                                                                                    | 9 2                                                                                            | 2020/2021            |                              | GWA       | Inspección General Servicios |                      | Inspección General Servicios |                                                                                                    | Área de Calidad y Mejora<br>Área de Innovación y Prospect. |                       |     |                    |                     |             | N            | G<br>Bi                            |                                                         |             |        | INCOMPLETA |                     | Completar encuesta | Ver encuesta |                                   | 3                      |  |
|                                                                                                    | 10 2                                                                                           | 2020/2021            | Ordinaria                    | GWA       | Inspección General Servicios | GIVA                 | Inspección General Servicios |                                                                                                    |                                                            | Est                   | cia |                    | <u> </u>            |             | N            |                                    |                                                         |             |        | COMPLETA   | 100,00              | Modificar encuesta | Ver encuesta |                                   | 3                      |  |
|                                                                                                    | 11 2                                                                                           | 2020/2021            | Ordinaria                    | GWA       | Inspección General Servicios | GIVA                 | Inspección General Servicios | GWE                                                                                                    | Área de Innovación y Prospect.                             | Est                   | cia |                    | $\odot$ $\Box$      | N           | N            |                                    | Li.,                                                    |             |        | INCOMPLETA |                     | Completar encuesta | Ver encuesta |                                   | 1                      |  |
|                                                                                                    | ID Empleado:<br>ID Empleado:<br>Reasignar encuentas<br>Guarder cambion de la págna antual<br>4 |                      |                              |           |                              |                      |                              |                                                                                                    |                                                            |                       |     |                    | 5                   |             |              |                                    |                                                         |             |        |            |                     |                    |              |                                   |                        |  |

Si cambia de opinión, deberá hacer el mismo proceso, pero marcando la casilla "Quitar reasignación" (5).